#### How to Test SirclePOS on Windows

1. Go to the <u>https://cloud.genymotion.com/page/launchpad/download/</u>. You may need to register in order to download Genymotion. After registration download the first link containing virtualbox highlighted below.

| G<br>R | GENYMOTION <sup>00</sup><br>liet a license to use Genymotion for o | Discover Genymotion               | User Guide<br>ess to all features. | FAQ Sup             | pport/Contact  | API | 🕁 Get Ge | nymotion |  |
|--------|--------------------------------------------------------------------|-----------------------------------|------------------------------------|---------------------|----------------|-----|----------|----------|--|
| G<br>R | Set a license to use Genymotion for o                              | commercial use, or to get acc     | ess to all features.               |                     |                |     |          |          |  |
| c<br>R | et a license to use Genymotion for o                               | commercial use, or to get acc     | ess to all features.               |                     |                |     |          |          |  |
| R      | lelease note                                                       |                                   |                                    |                     |                |     |          |          |  |
| [      |                                                                    |                                   |                                    |                     |                |     |          |          |  |
|        | Download ready-to-r                                                | un Genymotion                     | installer fo                       | r Window            | /S             |     |          |          |  |
| т      | his version includes Oracle VirtualBox 4.                          | 2.12 dependency, so that you d    | on't need to downloa               | d and install Virtu | alBox manually |     |          |          |  |
|        | Windows 32/64 bits (with V                                         | irtualBox) v2.3.0 🛃               |                                    |                     |                |     |          |          |  |
|        |                                                                    |                                   |                                    |                     |                |     |          |          |  |
|        |                                                                    |                                   |                                    |                     |                |     |          |          |  |
| (      | Other platforms and                                                | versions                          |                                    |                     |                |     |          |          |  |
| т      | hese versions needs to have Oracle Virtu                           | alBox installed to run virtual de | vices.                             |                     |                |     |          |          |  |
|        | Windows 32/64 bits                                                 | v2.3.0 🛃                          |                                    |                     |                |     |          |          |  |
|        | Mac OS X 64 bits                                                   | v2.3.0 🛃                          |                                    |                     |                |     |          |          |  |
|        | Linux 32 bits (Ubuntu)                                             | v2.3.0 🛃                          |                                    |                     |                |     |          |          |  |
|        | Linux 64 bits (Ubuntu)                                             | v2.3.0 보                          |                                    |                     |                |     |          |          |  |
|        | Other Linux distributions (Redhat,                                 | Fedora,) are not officially supp  | not officially supported.          |                     |                |     |          |          |  |
|        | Linux Debian 64 bits                                               | v2.3.0 🛃                          |                                    |                     |                |     |          |          |  |
|        | The standard Line 00774 bits in                                    |                                   |                                    |                     |                |     |          |          |  |
|        | The standard Linux 32/64 bits ins                                  | tallers packages available on thi | s download page are                | not compatible      |                |     |          |          |  |

2. Locate the directory where Genymotion downloaded to and install it.

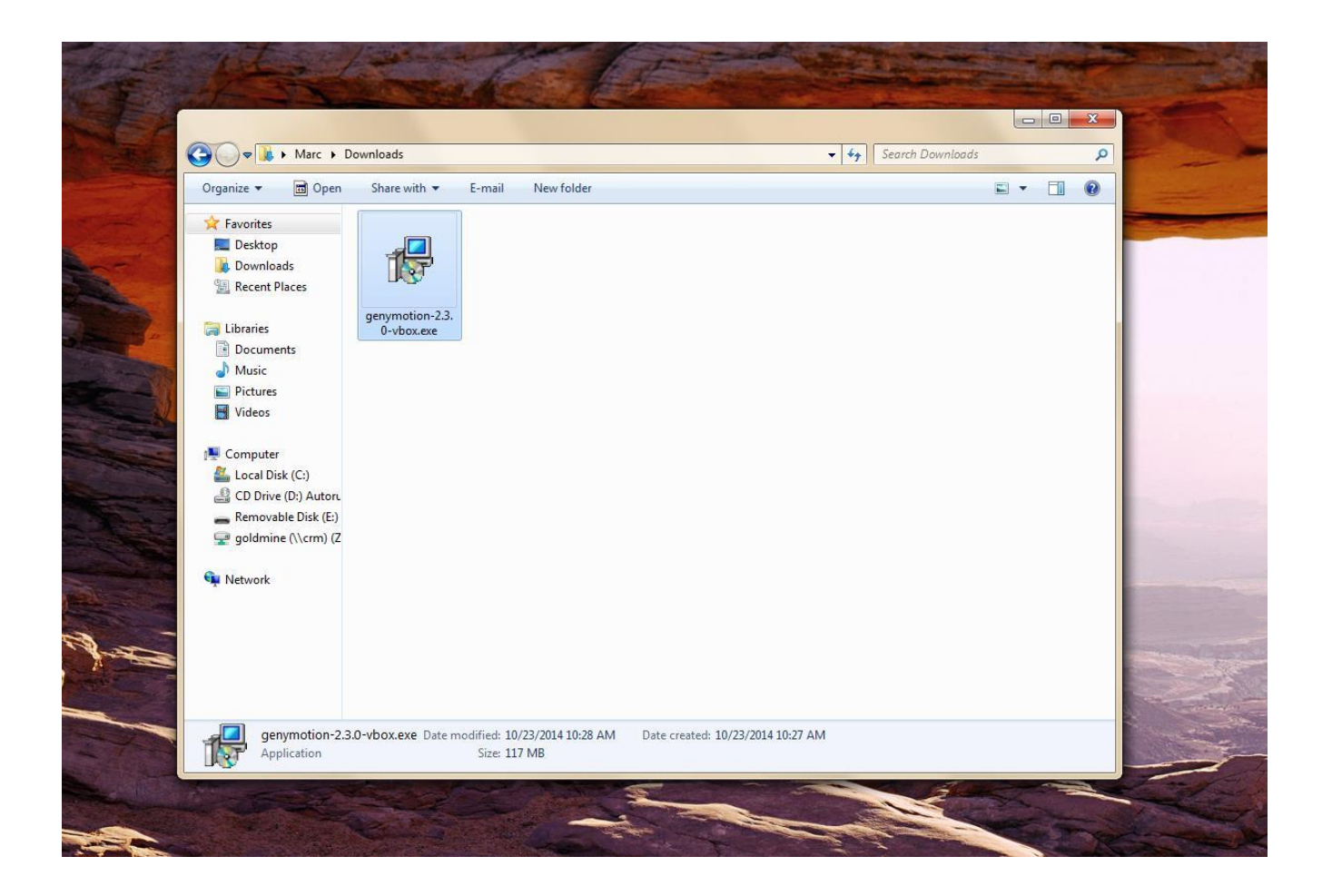

3. Open Genymotion and click "Add" to add a new virtual device.

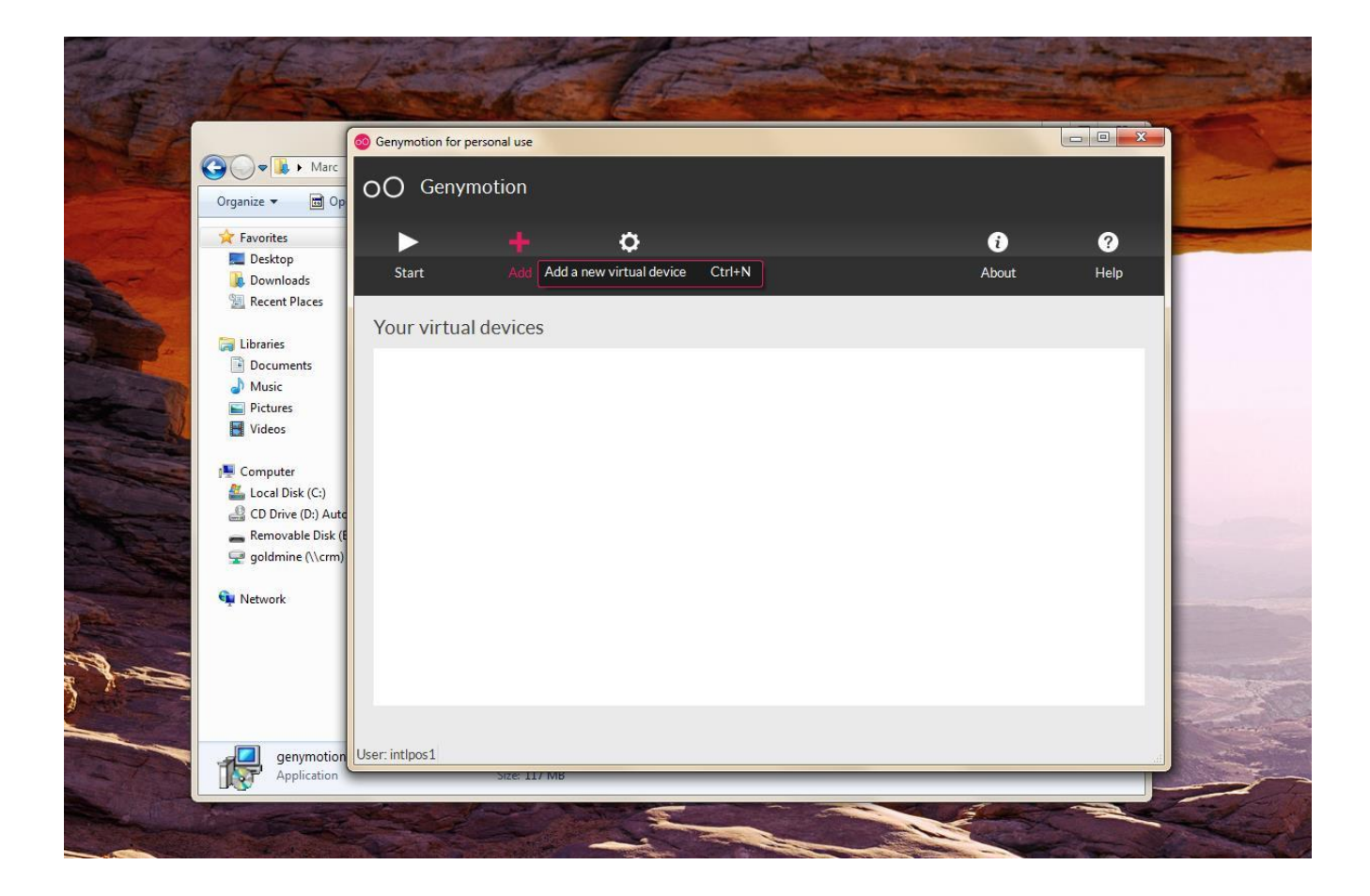

4. Select the virtual image highlighted in the picture below and click next.

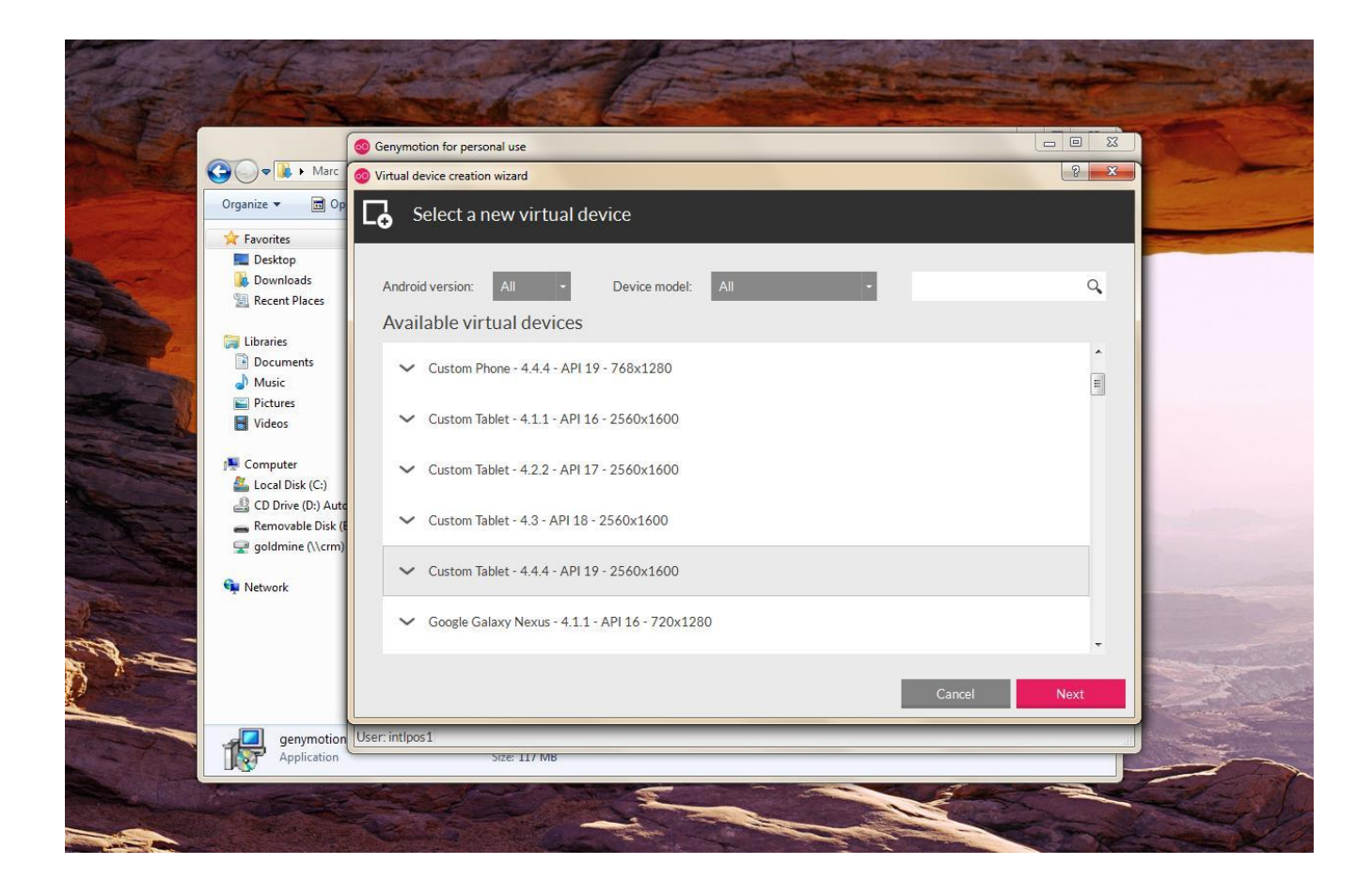

5. After the virtual device is finished installing click finish.

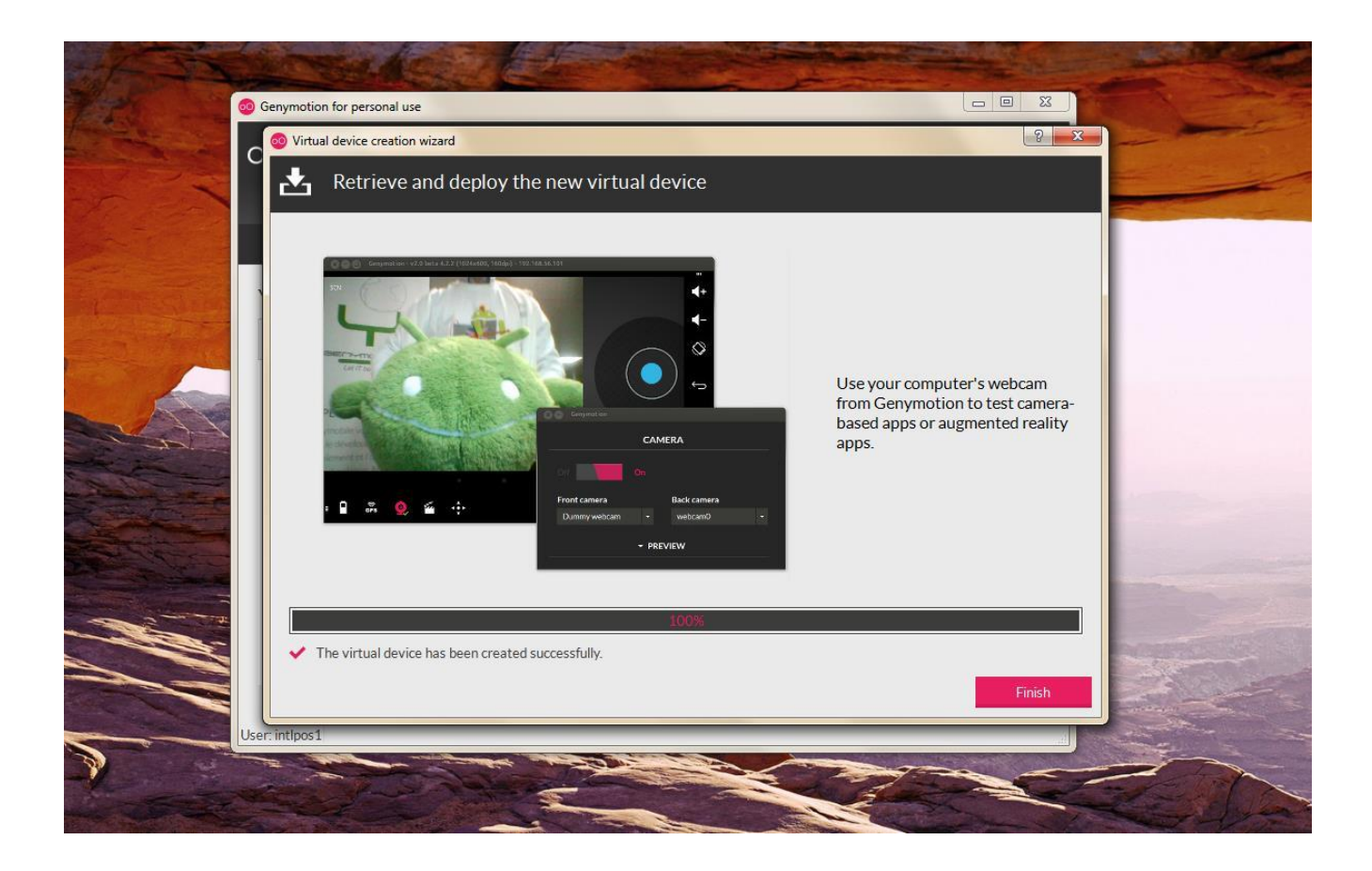

6. Click start to enter the new virtual device.

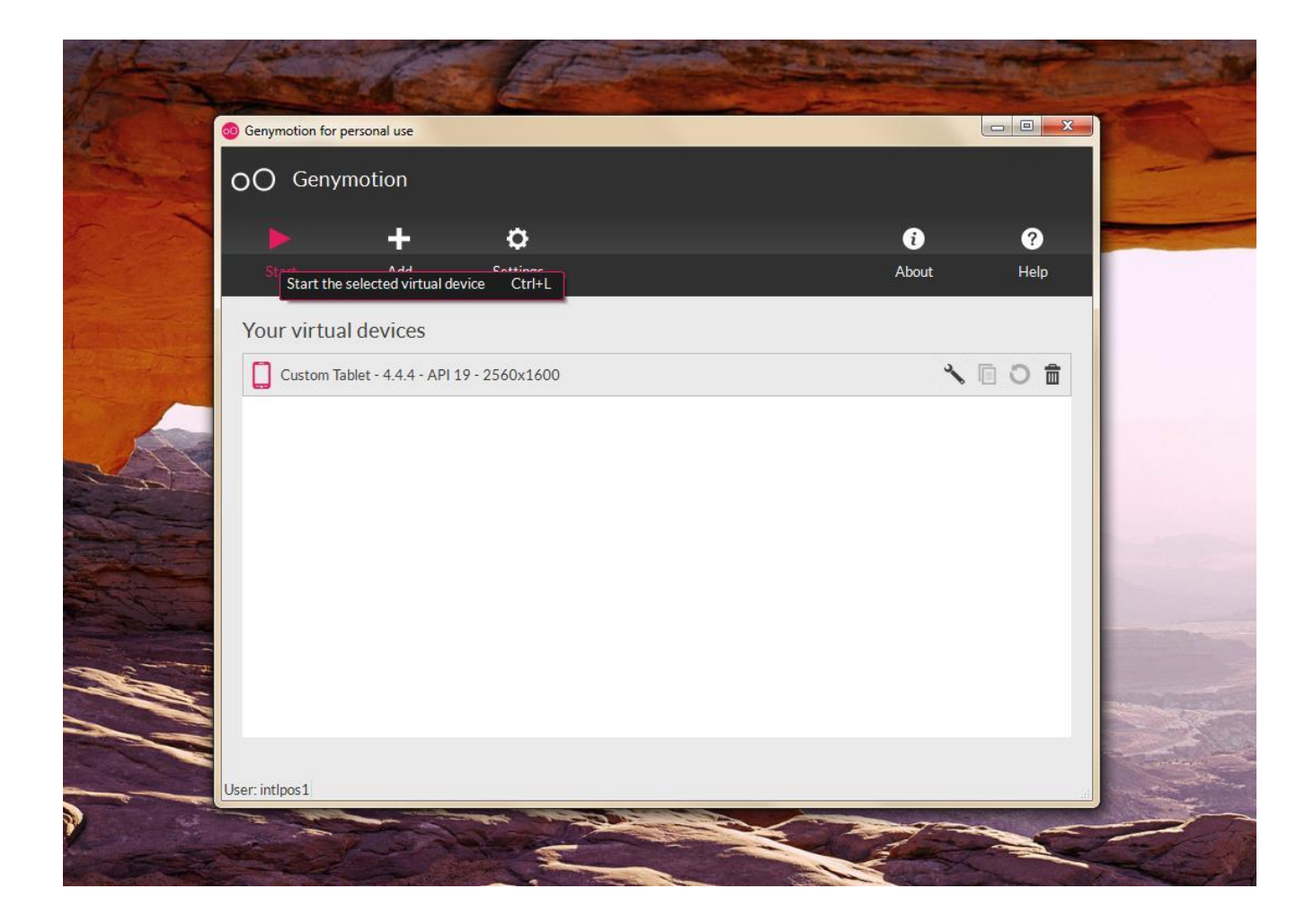

7. Once Android boots up click settings -> security and enable unknown sources.

| 00 Genymotion for personal use - C | ustom Tablet - 4.4.4 - API 19 - 2560x1600 (2560x1600, 320dpi) - 192.168.56.101      |            |  |  |  |  |  |  |  |
|------------------------------------|-------------------------------------------------------------------------------------|------------|--|--|--|--|--|--|--|
| ne                                 |                                                                                     |            |  |  |  |  |  |  |  |
| < 💽 Security                       |                                                                                     | ୍ଲ<br>GPS  |  |  |  |  |  |  |  |
|                                    | ENCRYPTION                                                                          | Q          |  |  |  |  |  |  |  |
| -                                  | Encrypt tablet                                                                      |            |  |  |  |  |  |  |  |
|                                    | Require a numeric Priv or password to decrypt your rablet each time you power it on |            |  |  |  |  |  |  |  |
| _                                  | PASSWORDS                                                                           |            |  |  |  |  |  |  |  |
|                                    | Make passwords visible                                                              |            |  |  |  |  |  |  |  |
| -                                  | DEVICE ADMINISTRATION                                                               | <b>∢</b> + |  |  |  |  |  |  |  |
|                                    | Device administrators                                                               |            |  |  |  |  |  |  |  |
|                                    | View or deactivate device administrators                                            | Ø          |  |  |  |  |  |  |  |
|                                    | Unknown sources                                                                     | 35         |  |  |  |  |  |  |  |
|                                    | Allow installation of apps from unknown sources                                     |            |  |  |  |  |  |  |  |
|                                    |                                                                                     |            |  |  |  |  |  |  |  |
|                                    | CREDENTIAL STORAGE                                                                  |            |  |  |  |  |  |  |  |
|                                    | Storage type<br>Software only                                                       |            |  |  |  |  |  |  |  |
|                                    | Trueted cradentiale                                                                 | Ĵ          |  |  |  |  |  |  |  |
|                                    | Display trusted CA certificates                                                     | a          |  |  |  |  |  |  |  |
|                                    | Install from SD card                                                                |            |  |  |  |  |  |  |  |
|                                    | Install certificates from SD card                                                   |            |  |  |  |  |  |  |  |
| free for perso                     | onal use 🕤 🗂 🗇                                                                      | Ċ          |  |  |  |  |  |  |  |

8. Download SirclePOS from: https://sirclepos.squarespace.com/s/SirclePOS.apk

9. Once SirclePOS is downloaded Drag and Drop the app into your Genymotion virtualbox.

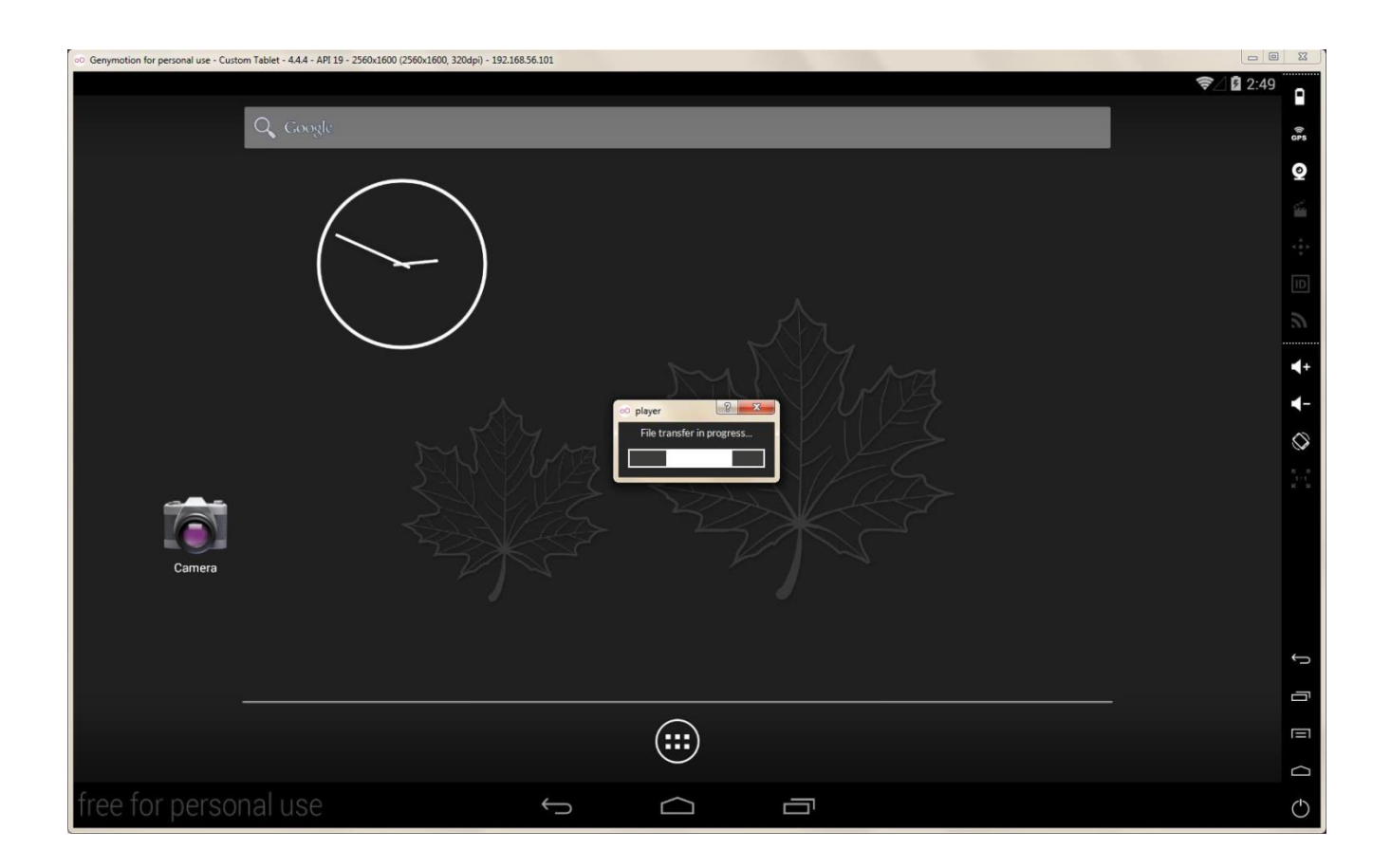